2025. 4. 1

## 宇都宮市公共施設予約システム

## <アカウント登録編>

地区市民センター・生涯学習センター市民活動センター・生涯学習センター

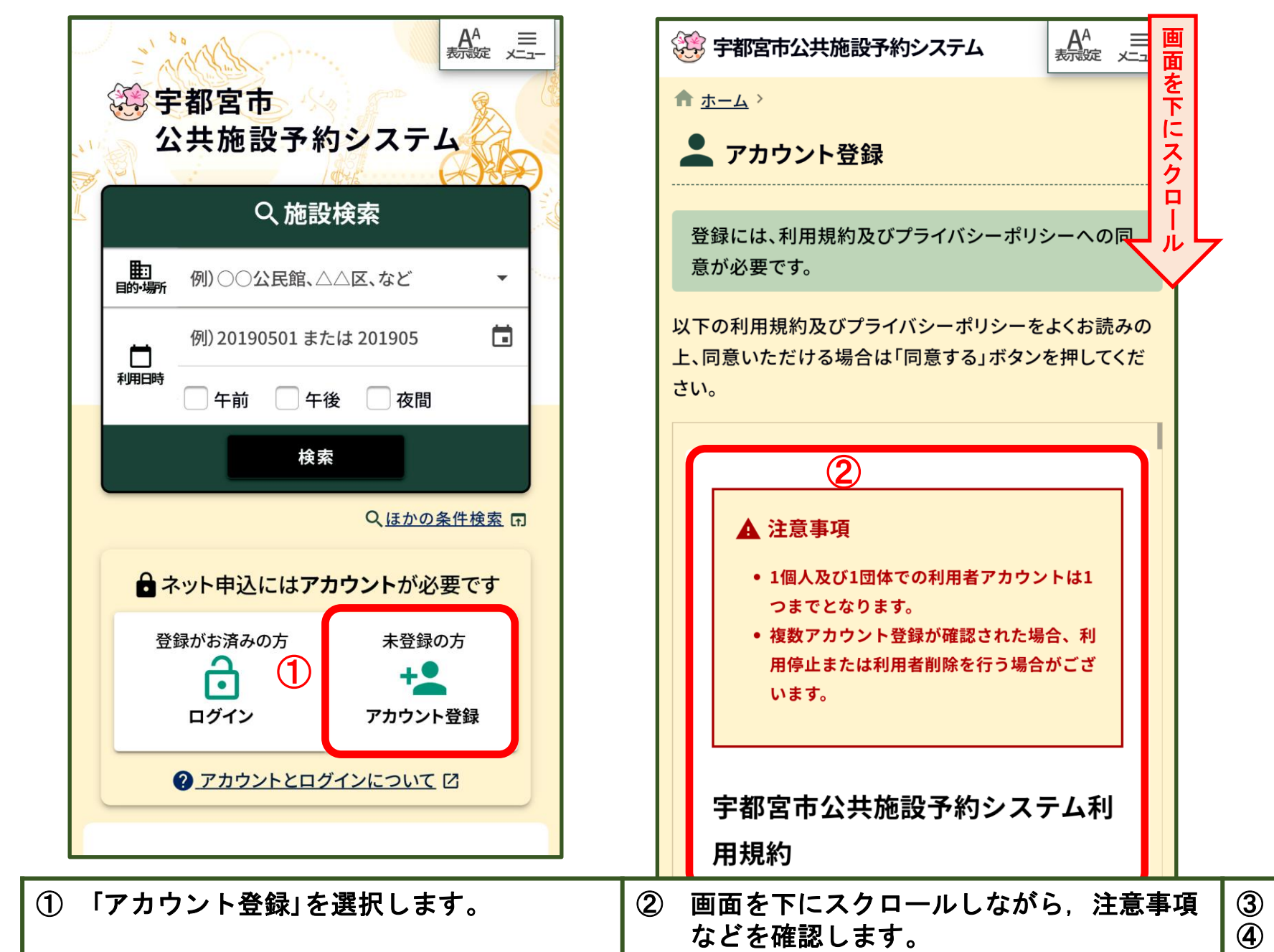

| 1            |                                                                  |  |  |
|--------------|------------------------------------------------------------------|--|--|
|              | ▲ アカウント登録                                                        |  |  |
|              | 登録には、利用規約及びプライバシーポリシーへの同<br>意が必要です。                              |  |  |
| 7            | 以下の利用規約及びプライバシーポリシーをよくお読みの<br>上、同意いただける場合は「同意する」ボタンを押してくだ<br>さい。 |  |  |
|              | 宇都宮市公共施設予約システム利                                                  |  |  |
|              | 用規約 ③                                                            |  |  |
|              | ■ 第1条 目的                                                         |  |  |
|              | 本規約は、宇都宮市が提供する宇都宮市公共施設                                           |  |  |
|              | のサービスを利用するにあたり、必要な事項を定<br>めることを目的とする。                            |  |  |
|              | 第2条 用語の定義                                                        |  |  |
|              | 本規約において、次の各号に掲げる用語の意義<br>は、当該各号に定めるところによる。                       |  |  |
|              | ④ 同意する                                                           |  |  |
| į (3)<br>(4) | 規約を確認します。<br>「同意」ボタンをクリックします。                                    |  |  |

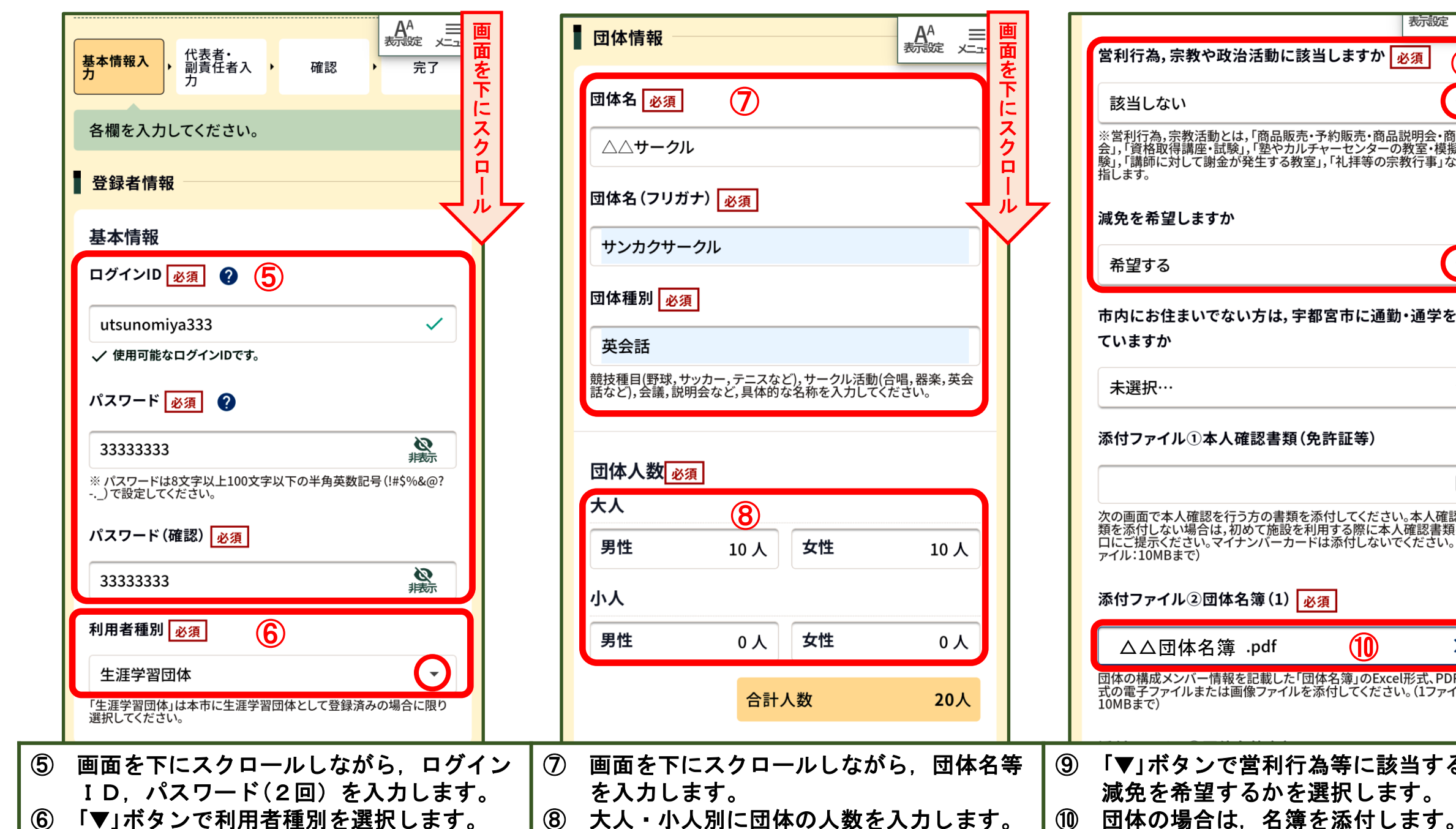

|                    | 表示認定、メニュー                                                                                                    |
|--------------------|----------------------------------------------------------------------------------------------------|
| 画                  | 学利行為、完教や政治活動に該当しますか 必須 面                                                                                                |
| を                  |                                                                                                    |
|                    | 該当しない                                                                                                    |
| <b>ク</b><br>ロ<br>ー | ※営利行為,宗教活動とは,「商品販売・予約販売・商品説明会・商談<br>会」,「資格取得講座・試験」,「塾やカルチャーセンターの教室・模擬試<br>験」,「講師に対して謝金が発生する教室」,「礼拝等の宗教行事」などを<br>指します。   |
|                    | 減免を希望しますか                                                                                                    |
|                    | 希望する 🕞                                                                                                    |
|                    | 市内にお住まいでない方は,宇都宮市に通勤・通学をし                                                                                               |
|                    | ていますか                                                                                                    |
|                    | 未選択… ▼                                                                                                    |
|                    | 添付ファイル①本人確認書類(免許証等)<br>                                                                                                 |
|                    | Û                                                                                                    |
|                    | 次の画面で本人確認を行う方の書類を添付してください。本人確認書<br>類を添付しない場合は,初めて施設を利用する際に本人確認書類を窓<br>ロにご提示ください。マイナンバーカードは添付しないでください。(1フ<br>ァイル:10MBまで) |
|                    | 添付ファイル②団体名簿(1) <u>必須</u>                                                                                                |
|                    | △△団体名簿 .pdf 10 ×                                                                                                    |
|                    | 団体の構成メンバー情報を記載した「団体名簿」のExcel形式、PDF形<br>式の電子ファイルまたは画像ファイルを添付してください。(1ファイル:<br>10MBまで)                                    |
| 等                  | ⑨ 「▼」ボタンで営利行為等に該当するか<br>減免を希望するかを選択します。                                                                                 |

| 添付ファイル③団体名簿(2)                                                                           | ▲ アカウント登録 ● 面 を                                                                                  | 本人確認書類                                                                           |
|------------------------------------------------------------------------------------------|--------------------------------------------------------------------------------------------------|----------------------------------------------------------------------------------|
| (1ファイル:10MBまで)<br>添付ファイル④団体等概要書<br>(1ファイル:10MBまで)                                        | 基本情報入     ・     代表者・     ・     確認     ・     完了       団体の代表者・副責任者の情報を入力してください。       連絡先の指定     ② | 「添付書類①本人確認書類(免許証等)」で本人確認書類を添付してください。<br>添付しない場合は,初めて施設を利用する際に本人確認書類を窓口にご持参ください。  |
| 添付ファイル③その他                                                                               | ○ 代表者 副責任者<br>確認コードは、こちらで選択した方のメールアドレスに送信されます。                                                   | 代表者情報                                                                            |
| 上記、団体名薄(1)~(2)で不足する場合やその他添付資料かありましたら、登録してください。ただし、マイナンバーを含むデータは登録しないでください。(1ファイル:10MBまで) | 本人確認書類                                                                                           | 代表者氏名 必須                                                                         |
| ① 次へ                                                                                     | 初めて施設をご利用する場合に本人確認をする場合<br>がございます。<br>以下の確認手段から選択してください。                                         | 宇都宮ハナコ<br>代表者氏名(フリガナ) <u>必須</u><br>ウツノミヤハナコ                                      |
|                                                                                          | <ul> <li>確認者区分</li> <li>● 代表者 ● 副責任者</li> <li>本人確認書類</li> </ul>                                  | 郵便番号 <u>必須</u><br>3208540<br>住所 <u>必須</u><br>栃木県宇都宮市旭1丁目1-5                      |
| 〕 全て入力が終了したら, 「次へ」ボタンを<br>クリックします。                                                       | ① 「連絡先の指定」を選択し、画面を下に<br>スクロールします。                                                                | <ul> <li>① 「本人確認書類」を選択します。</li> <li>① 画面を下にスクロールしながら,必須<br/>項目を入力します。</li> </ul> |

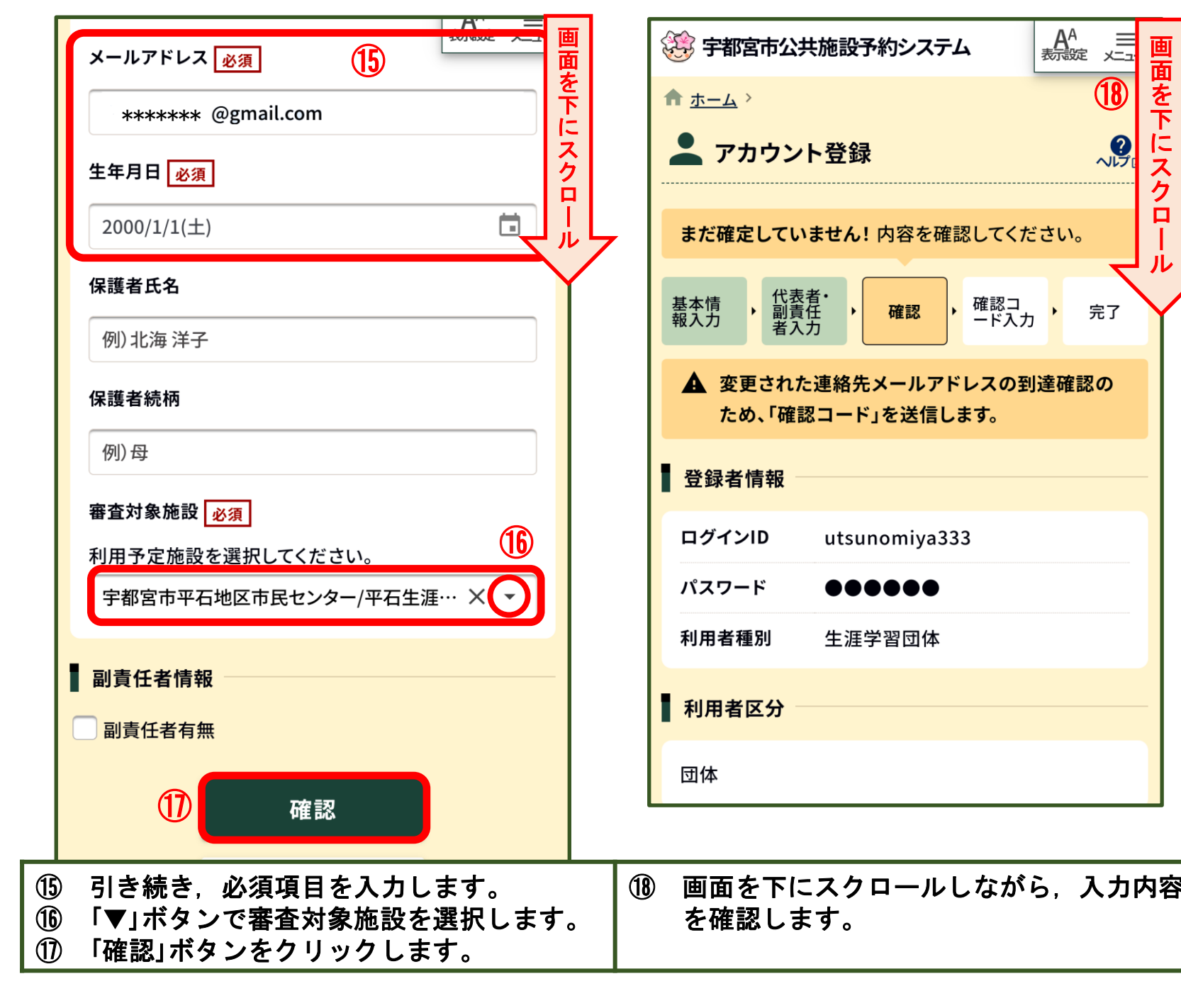

| 1 |   |   | 利用者区分                                          |                                                  | A <sup>A</sup> ≡<br>表示錠 火ニュー | 画面               |   |
|---|---|---|------------------------------------------------|--------------------------------------------------|------------------------------|------------------|---|
|   |   |   | 団体                                             |                                                  | 19                           | を下にフ             |   |
| L |   |   | 団体名                                            | △△サークル                                           |                              | ヘクロ              |   |
| Ļ | , |   | 団体名 (フリガ<br>ナ)                                 | サンカクサークル                                         |                              |                  | 7 |
|   |   |   | 団体種別                                           | 英会話                                              |                              |                  |   |
|   |   |   | 団体人数                                           | [大人] 男性 10、女性 10<br>[小人] 男性 0、女性 0<br>[合計人数] 20人 |                              | L                |   |
|   |   |   | 営利行為,宗教<br>や政治活動に該<br>当しますか                    | 該当しない                                            |                              | L                |   |
|   |   |   | 減免を希望しま<br>すか                                  | 希望する                                             |                              | L                |   |
|   |   |   | 市内にお住まい<br>でない方は,宇<br>都宮市に通勤・<br>通学をしていま<br>すか |                                                  |                              | l                |   |
|   |   |   | 添付ファイル①<br>本人破認書類                              |                                                  |                              |                  |   |
| F |   | 9 | 引き続き, 正<br>入力内容を研                              | 画面を下にスクロ-<br>潅認します。                              | ールしなか                        | <i><i>i</i>6</i> |   |

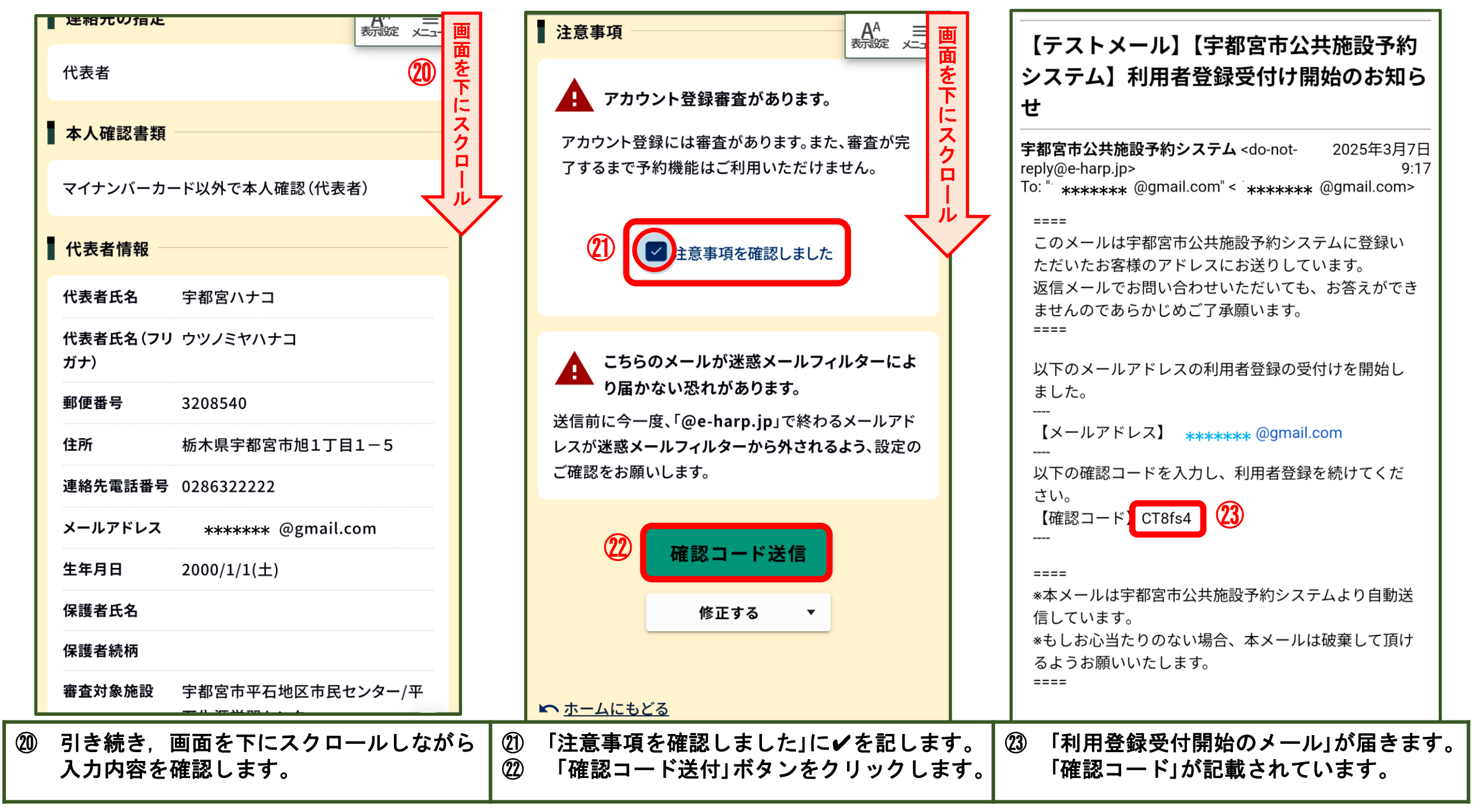

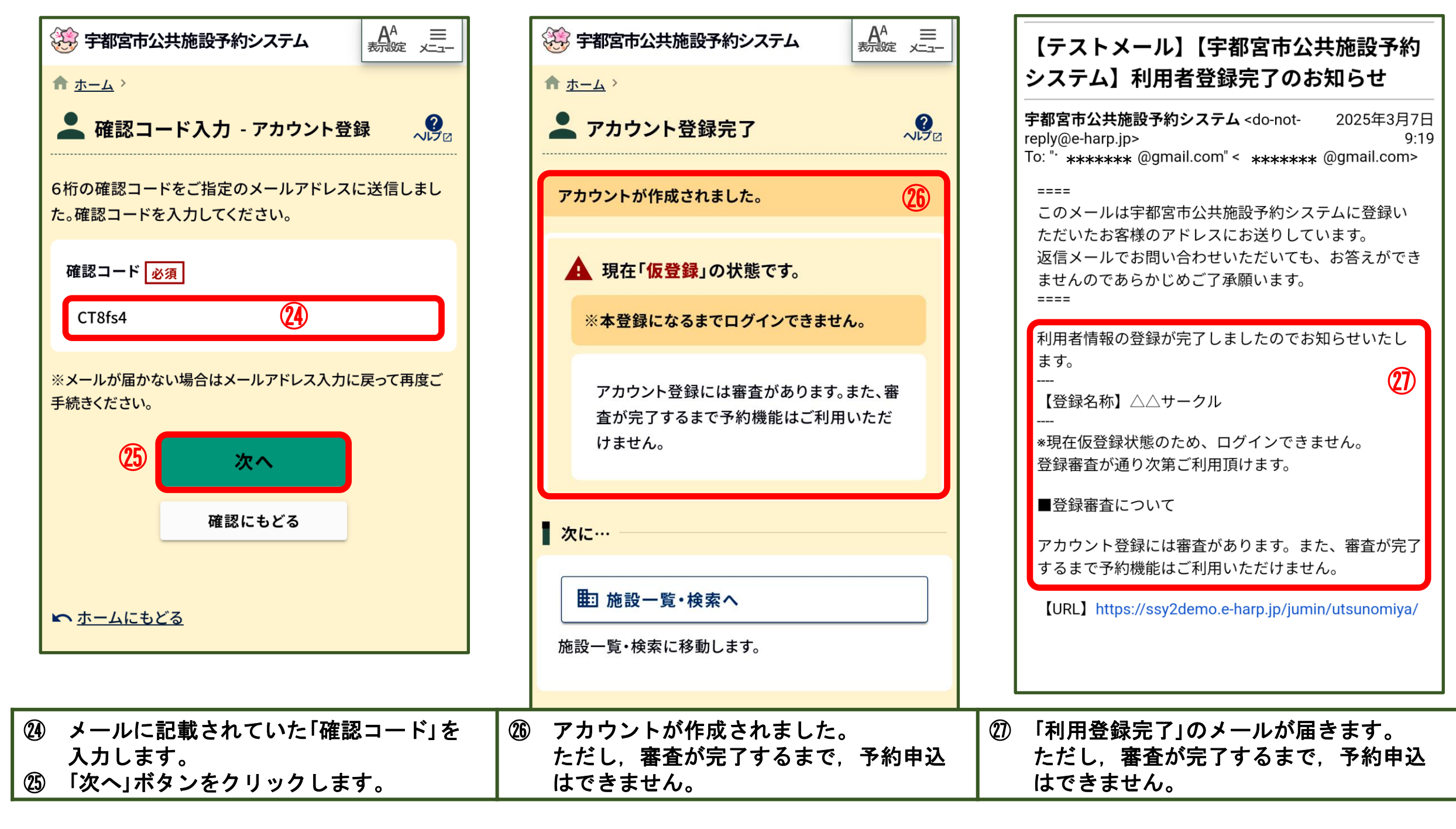

| 【テストメール】 | 【宇都宮市公共施設予約         |
|----------|---------------------|
| システム】アカウ | <b>ン</b> ト登録審査結果のお知 |
| らせ       |                     |

**宇都宮市公共施設予約システム** <do-not-2025年3月7日 reply@e-harp.jp>9:50 To: "\*\*\*\*\*\*\* @gmail.com" < \*\*\*\*\*\*\*\*\* @gmail.com>

====

このメールは宇都宮市公共施設予約システムに登録い ただいたお客様のアドレスにお送りしています。 返信メールでお問い合わせいただいても、お答えができ ませんのであらかじめご了承願います。 ====

次の通りアカウント登録審査の結果をお知らせいたし ます。 **28** 

【利用者番号】9162 【ログインID】utsunomiya333 【登録名称】△△サークル

【審查日】2025年03月07日(金) 【審查結果】許可

■ご利用について

上記のログインIDと登録済みのパスワードを用いて、ロ グインいただけます。

[URL] https://ssy2demo.e-harp.jp/jumin/utsunomiya/

(28)「アカウント登録審査結果」のメールが 届きます。

## アカウント登録が完了しました。 ログインIDとパスワードにより 「予約申込」ができます!